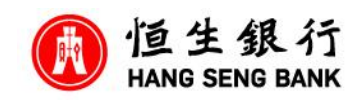

**V** You will need to have (1) Hang Seng Mobile App (2) Personal e-Banking Account (3) Securities Account

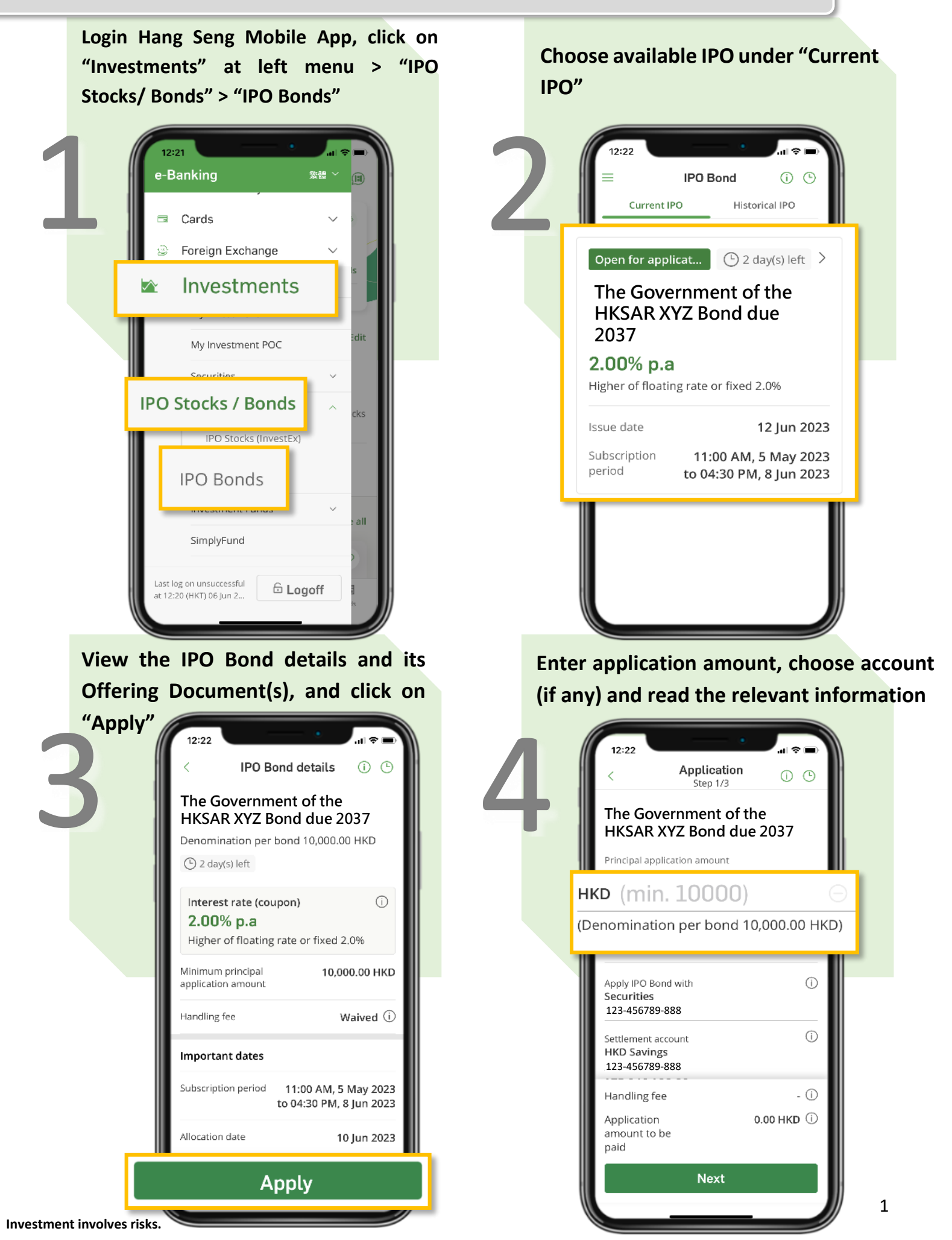

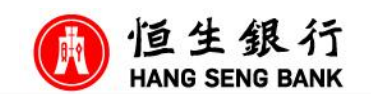

details,

the

and

al 😤

2037

K1043

10,000.00 HKD

Waived 🛈

Securities (i)

HKD Savings 🛈

Ē

(j)

Vou will need to have (1) Hang Seng Mobile app (2) Personal e-Banking Account (3) Securities Account

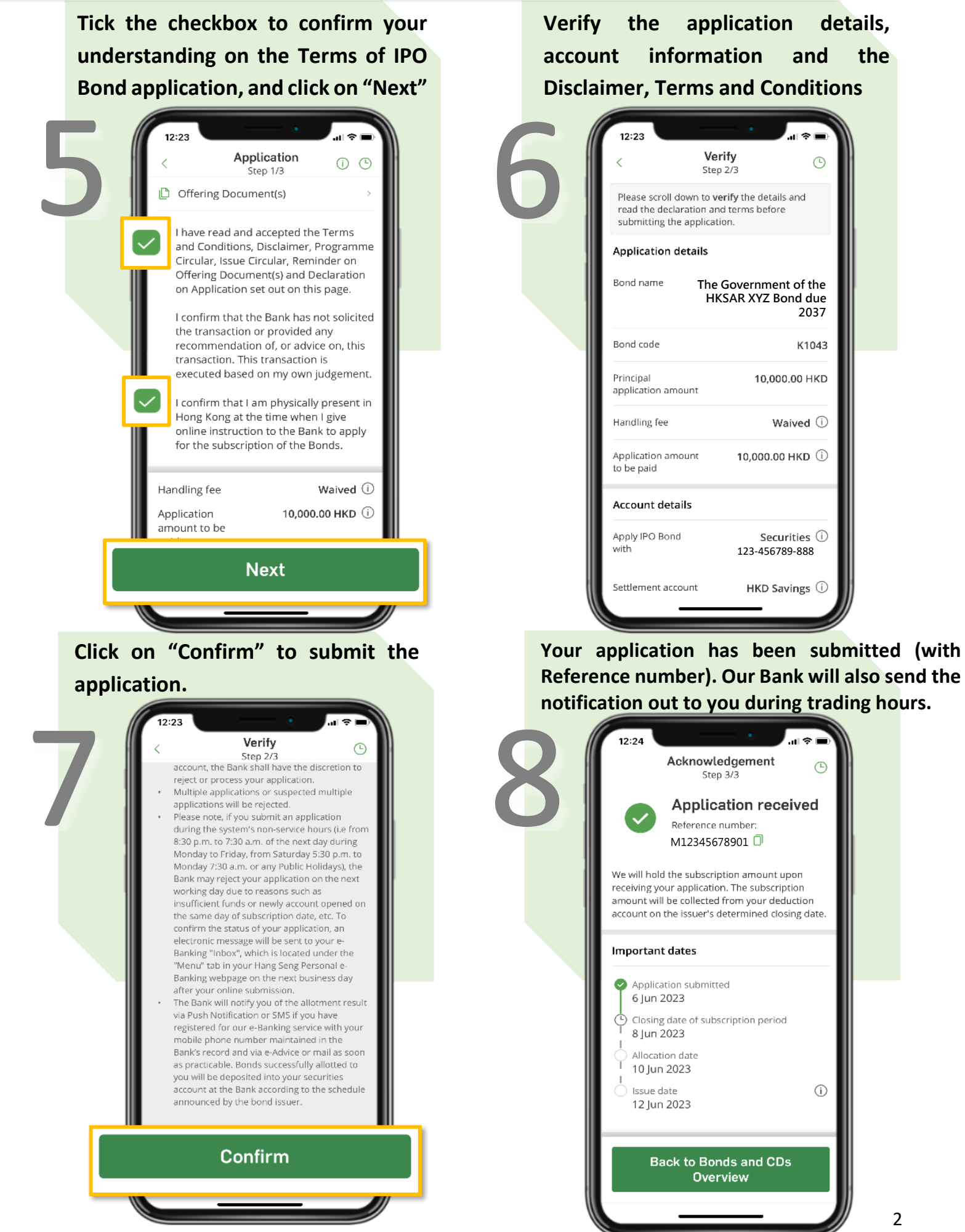

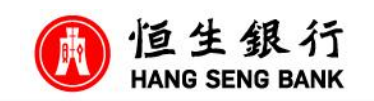

Vou will need to have (1) Hang Seng Mobile App & switch to Simple Mode (2) Personal e-Banking Account (3) Securities Account

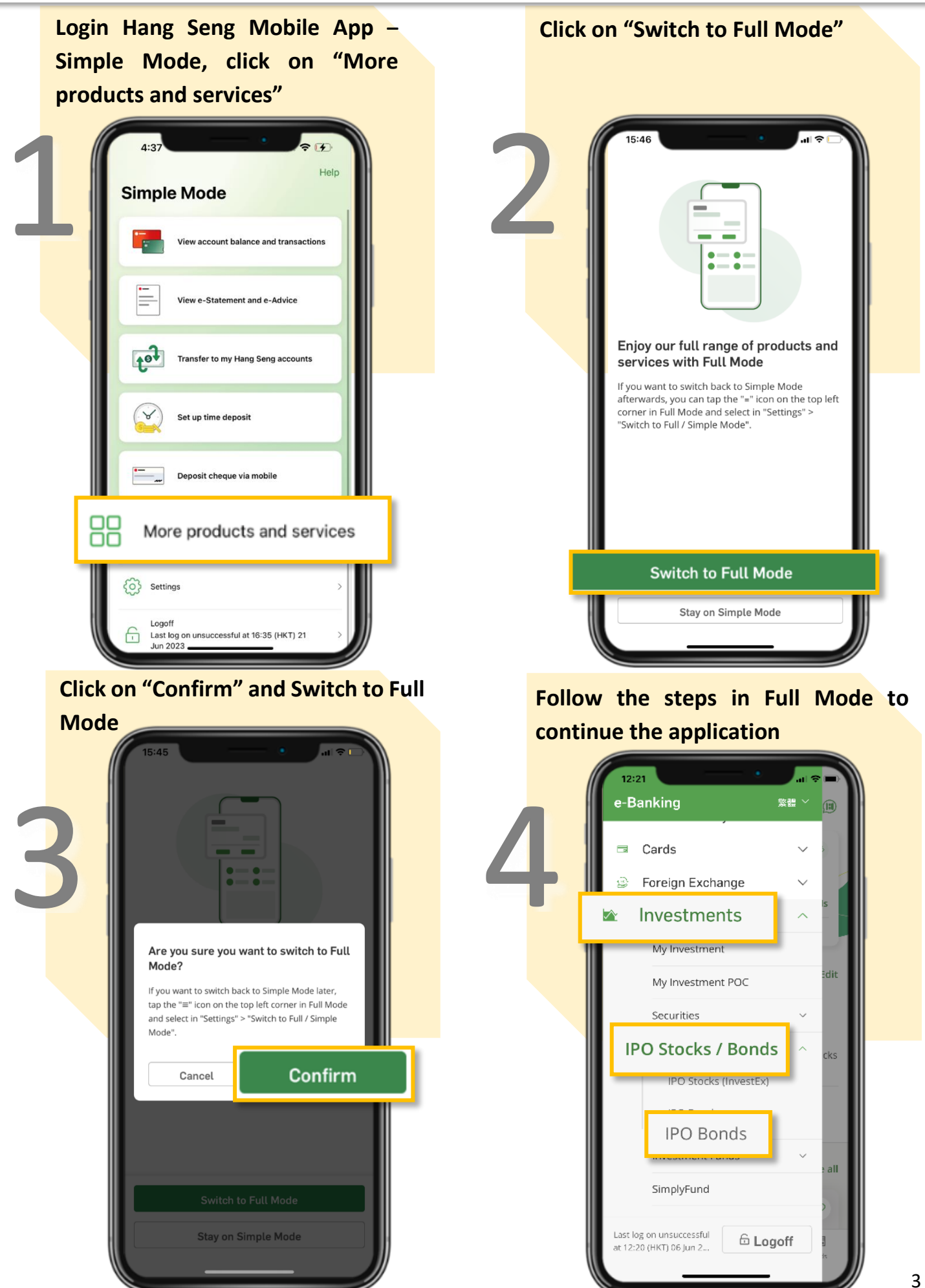